# How to Submit an Expense Report for Approval- Airline, Baggage and Ground Transportation examples

These are examples only. Below you will find a step-by-step guide on how to add receipts into your wallet, submit a new expense report and check on pending submission of expenses. Below is an example of submitting expenses for air, baggage and ground transportation, these are examples only.

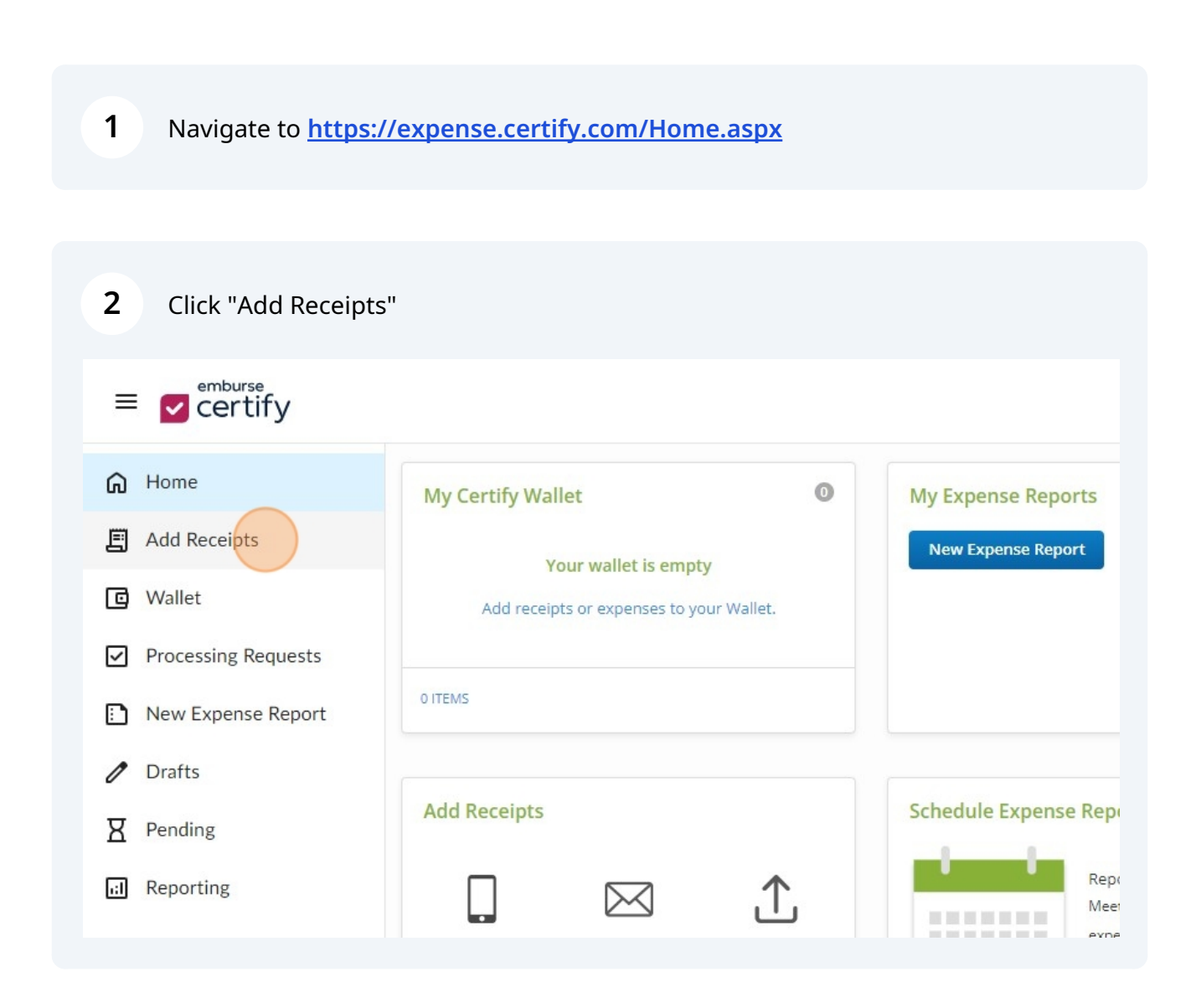

Scribe

Click the "Choose Files" button, upload the receipts you will be submitting for your expenses.

|                                                                                                    | III 🐨 🗫 United States Fencing Association                                                                            |
|----------------------------------------------------------------------------------------------------|----------------------------------------------------------------------------------------------------|
| Email Ist send the email from t.gonzales@usafencing.org nd receipts will be added to your wallet. mail your receipts to: receipts@certify.com | Upload  Browse to select receipt images to upload to your Certify Wallet.  Choose Files No file chosen  Upload Files |
| Credit Card Impo           poort:         You can link a card in My Ar                                                                        | rt 🛛 🕄                                                                                                    |

| 4 Click Uploa                                                                                                    | d Files.                                  |                                                                                                    |   |
|----------------------------------------------------------------------------------------------------|-------------------------------------------|----------------------------------------------------------------------------------------------------|---|
| The send the email from t.gon Ind receipts will be added to y The send your receipts to: The second second | 2<br>zales@usafencing.org<br>/our wallet. | Upload Browse to select receipt images to upload to your Certify Wallet. Choose Files 5 files Upload Files | 0 |
| port:<br>ly are available.                                                                                                    | You can also copy and paste               | t<br>rount.<br>expenses.                                                                                   | 0 |

3

**5** Click "Wallet" to view your recently uploaded receipts.

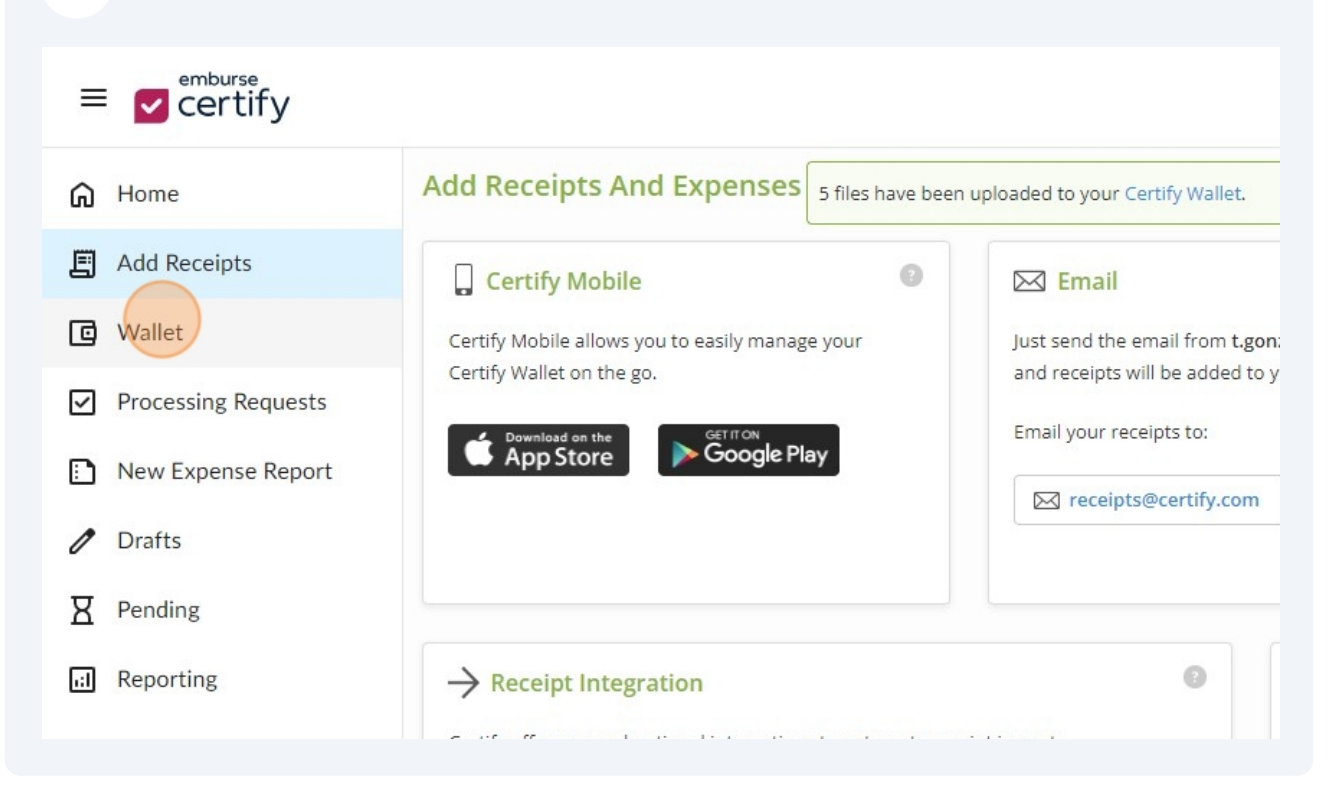

6 Once your receipts are uploaded into your wallet, click "New Expense Report" 🔛 Cer ur y My Certify Wallet Home Receipts 🔞 Add Receipts 🖸 Wallet Source Receipt Date Category/Details Vendor Processing Requests 10/15/2018 > Ground Transportation Uber  $\square$ ⚠ New Expense Report American Airlin £ 3/3/2022 > Bagagge Fees Drafts 1 ⊥ 1/14/2023 > Airbnb HQ Pending ਸ 1 United 1/3/2024 > Air Reporting 9/20/2024 >  $\square$ ,↑, Expenses 💿

#### Click "Start with a blank expense report".

7

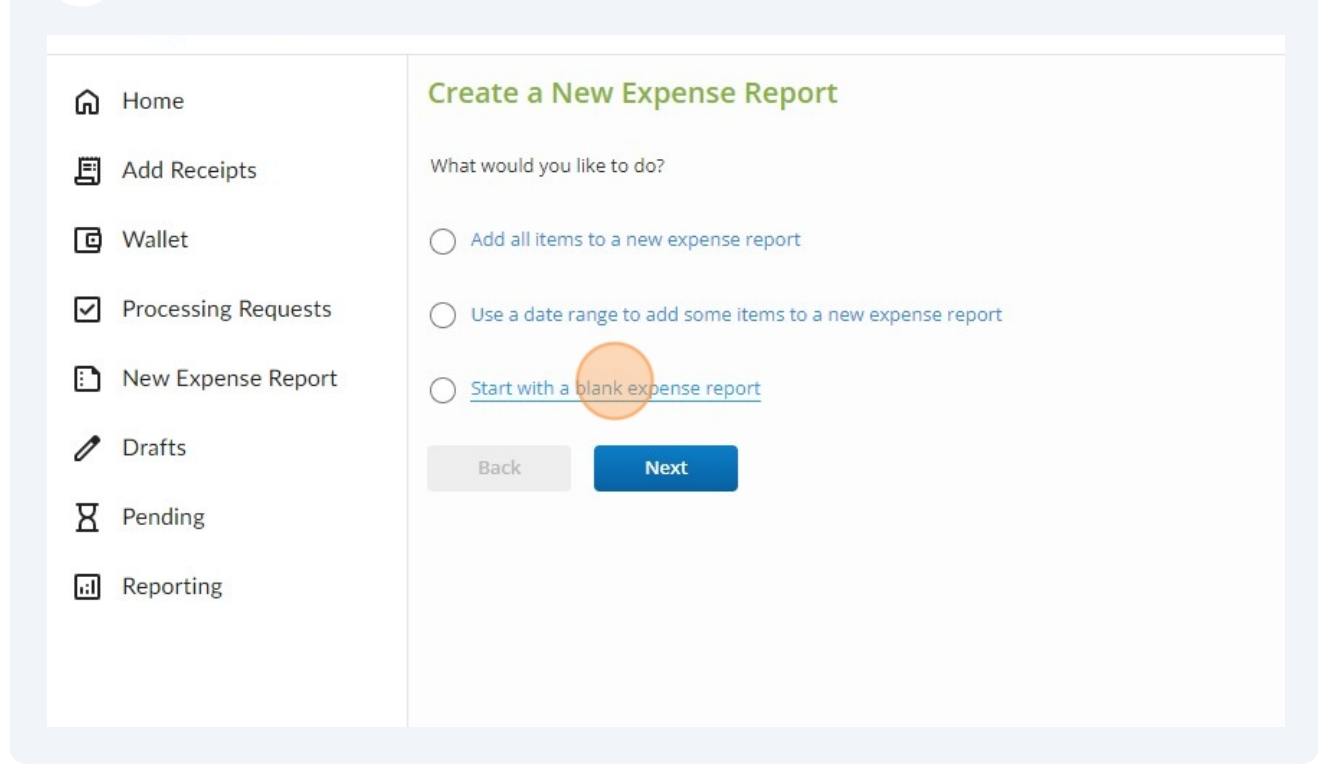

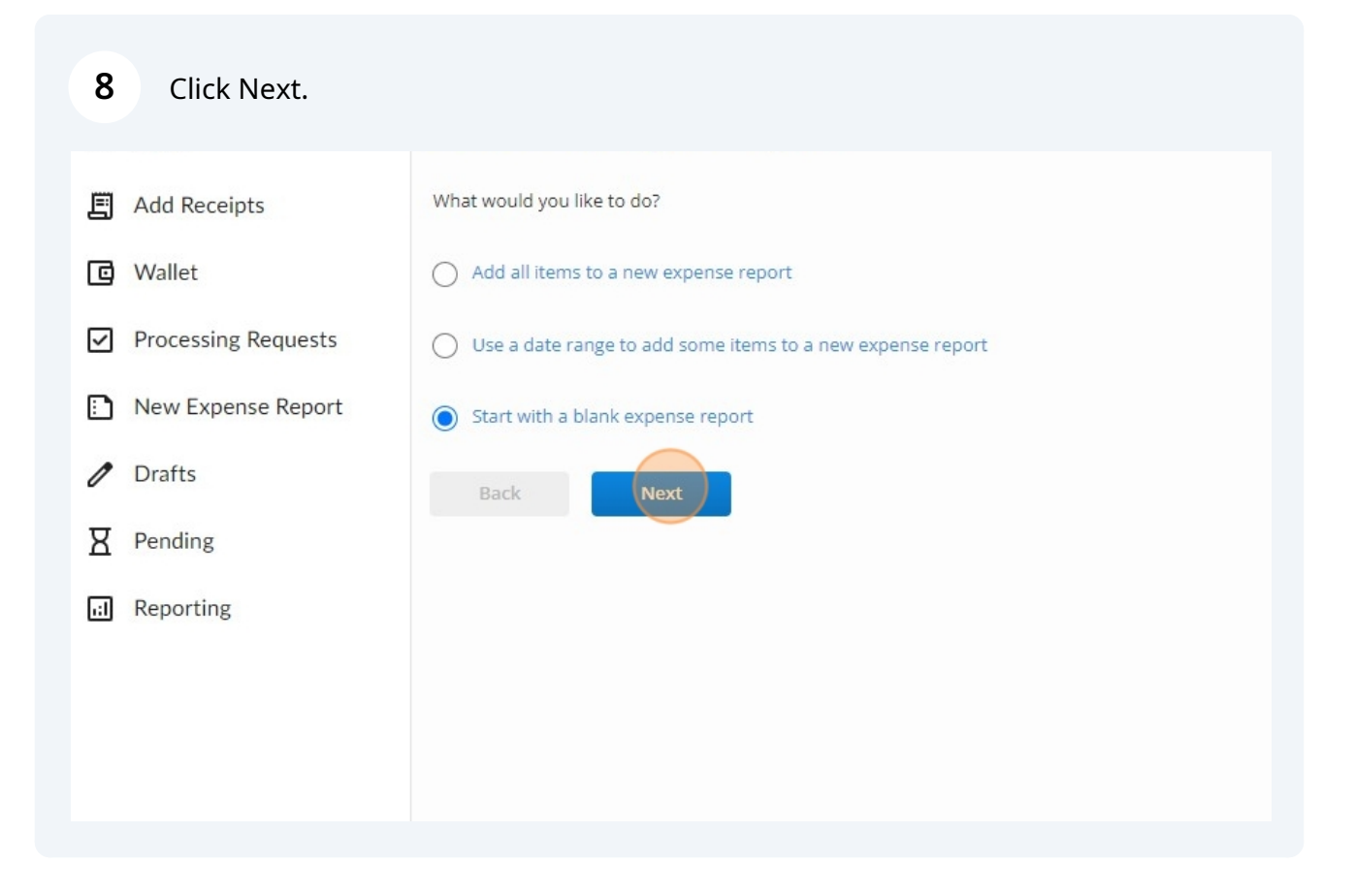

#### Made with Scribe - https://scribehow.com

**9** Name your Expense Report, i.e. "October NAC Expenses".

| rtify                             |                                                                                                    |
|-----------------------------------|----------------------------------------------------------------------------------------------------|
| ipts<br>g Requests<br>ense Report | Create a New Expense Report Enter expense report information Expense Report Name Start Date End Date Description |
| š                                 | Back Next                                                                                                    |

**10** Click the start date for the range of your expenses.

| certify        |                                          |
|----------------|------------------------------------------|
|                | Create a New Expense Report              |
| eceipts        | Enter expense report information         |
| t              | Expense Report Name October NAC expenses |
| ssing Requests | Start Date                               |
|                | End Date                                 |
| xpense Report  | Description                              |
| 6 <u>.</u>     |                                          |
| זק             | Location                                 |
| ting           | Back Next                                |

**11** Click the end date for the range of expenses.

| ertify                         |                                                                                                    |  |
|--------------------------------|----------------------------------------------------------------------------------------------------|--|
| ceipts                         | Create a New Expense Report Enter expense report information                                                                                                    |  |
| ;ing Requests<br>(pense Report | Expense Report Name     October NAC expenses       Start Date     10/3/2024       End Date     Image: Comparison of the second second seco |  |
| z                              | Location                                                                                                    |  |
| ng                             | Back Next                                                                                                    |  |

## **12** In the "Location" field, find the NAC for which you are submitting your expenses.

| eipts       | Enter expense report info         | ormation             |  |
|-------------|-----------------------------------|----------------------|--|
| ng Requests | Expense Report Name<br>Start Date | October NAC expenses |  |
| ense Report | End Date<br>Description           | 10/8/2024            |  |
|             | Location                          | October NAC          |  |
| g           | Back                              | Next                 |  |
|             |                                   |                      |  |
|             |                                   |                      |  |

| 13 Click Next.                          |             |           |  |
|-----------------------------------------|-------------|-----------|--|
|                                         | Start Date  | 10/3/2024 |  |
| <ul> <li>Processing Requests</li> </ul> | End Date    | 10/8/2024 |  |
| New Expense Report                      | Description |           |  |
| Drafts                                  | Location    |           |  |
| Pending                                 | Location    |           |  |
| Reporting                               | Back        | Next      |  |
|                                         |             |           |  |
|                                         |             |           |  |
|                                         |             |           |  |
|                                         |             |           |  |
|                                         |             |           |  |

# Click the date for the receipt you are submitting.

| Ð  | New Expense Report   |                 |      |       |       |              |      |           |     | There are no expen                                 | ses in   |
|----|----------------------|-----------------|------|-------|-------|--------------|------|-----------|-----|----------------------------------------------------|----------|
| 1  | Drafts               |                 |      |       |       |              |      |           |     | Enter the details of the new expense or click on a | n item i |
|    | October NAC expenses |                 |      |       |       |              |      |           |     |                                                    |          |
| Χ  | Pending              |                 |      |       |       |              |      |           |     |                                                    |          |
| il | Reporting            | Add Exp<br>Date | oens | e     | (     |              |      |           |     |                                                    | M        |
|    |                      | Category        | <    | Sente | epter | nber<br>ar 🗸 | 2024 | 1<br>24 • | >   | ~                                                  |          |
|    |                      | Location        | Sun  | Mon   | Tue   | Wed          | Thu  | Fri       | Sat | ~                                                  |          |
|    |                      | Reason          | 1    | 2     | 3     | 4            | 5    | 6         | 7   |                                                    |          |
|    |                      | Desist          | 8    | 9     | 10    | 11           | 12   | 13        | 14  |                                                    |          |
|    |                      | Receipt         | 22   | 23    | 24    | 25           | 26   | 20        | 21  |                                                    |          |
|    |                      |                 | 29   | 30    | 1     | 2            | 3    | 4         | 5   |                                                    |          |
|    |                      |                 | -    | 7     | 0     | ^            | 40   |           | 40  |                                                    |          |

| 5 Se<br>yo | lect the dropdown menu for category, find the corre<br>u are submitting, i.e. "Air" | ect catego     | ory fo  | or your     | <sup>-</sup> receipt |
|------------|-------------------------------------------------------------------------------------|----------------|---------|-------------|----------------------|
|            | There are no expen                                                                  | ses in this r  | eport   | yet.        |                      |
|            | Enter the details of the new expense or click on a                                  | n item in your | Certify | Wallet to a | add it to the r      |
|            |                                                                                     |                |         |             |                      |
| Add Exp    | ense                                                                                | My Cer         | tify W  | allet       |                      |
| Date       | 10/3/2024                                                                           |                |         | Date        | Category             |
| Category   | Air v                                                                               | Add            | ⊥ 圓     | 10/15/18    | Ground Tra           |
| Location   | October NAC 🗸                                                                       | Add            | 企 圓     | 11/10/20    |                      |
| Reason     |                                                                                     | Add            | 1       | 3/3/22      | Bagagge Fe           |
| Receipt    | Calast 2                                                                            | Add            | 1.      | 1/14/23     |                      |
| meespe     | Select                                                                              | Add            | 企圓      | 1/3/24      | Air                  |
|            | Save Cancel                                                                         |                |         |             |                      |

# **16** For "Carrier" on air receipts, type the airline you are flying on.

| Pending   |                               |   |
|-----------|-------------------------------|---|
| Reporting | Add Expense                   |   |
|           | Date 10/3/2024                |   |
|           | Category Air                  | ~ |
|           | Amount United States Dollar 🗸 |   |
|           | Location October NAC          | ~ |
|           | Carrier                       |   |
|           | From                          |   |
|           | То                            |   |
|           | Reason                        |   |
|           |                               |   |
|           | Receipt Select                |   |
|           | Save Cancel                   |   |
|           |                               |   |

**17** In the "From" box, type where your flight is coming from.

| Reporting | Add Expense                   |   |
|-----------|-------------------------------|---|
|           | Date 10/3/2024                |   |
|           | Category Air                  | ~ |
|           | Amount United States Dollar 🗸 |   |
|           | Location October NAC          | ~ |
|           | Carrier American              |   |
|           | From                          |   |
|           | То                            |   |
|           | Reason                        |   |
|           |                               | / |
|           | Receipt Select                |   |
|           |                               |   |
|           | Save Cancel                   |   |
|           |                               |   |

## **18** In the "To" box, type where your flight is going.

| Reporting | Add Expense                   |   |
|-----------|-------------------------------|---|
|           | Date 10/3/2024                |   |
|           | Category Air                  | ~ |
|           | Amount United States Dollar 🗸 |   |
|           | Location October NAC          | ~ |
|           | Carrier American              |   |
|           | From Denver                   |   |
|           | То                            |   |
|           | Reason                        |   |
|           |                               | 1 |
|           | Receipt Select                |   |
|           | Save Cancel                   |   |
|           |                               |   |
|           |                               |   |

| Reporting | Add Exp<br>Date | 10/3/2024              |   |
|-----------|-----------------|------------------------|---|
|           | Category        | Air                    | ~ |
|           | Amount          | United States Dollar 🗸 |   |
|           | Location        | October NAC            | ~ |
|           | Carrier         | American               |   |
|           | From            | Denver                 |   |
|           | То              | Atlantic City          |   |
|           | Reason          |                        |   |
|           | Receipt         | Select                 |   |
|           |                 | Save Cancel            |   |

On the right hand side, locate your air receipt, and click select.

|   | My Certify  | Wallet     |                | Merge Items                 |
|---|-------------|------------|----------------|-----------------------------|
|   |             | Date       | Category       | Description                 |
| ~ | Select No F | Receipt    |                |                             |
|   | Select 1    | 圓 10/15/18 | Ground Transp. | - Emburse Test- Ground Tran |
| ~ | Select 1    | 圓 11/10/20 |                | Emburse test- Meals.jpg     |
|   | Select 1    | 3/3/22     | Bagagge Fees   | Emburse test- Airline.png   |
|   | Select 1    | 1/14/23    |                | Emburse Test- Hotel.png     |
|   | Select      | 1/3/24     | Air            | Emburse test- Baggage.png   |
|   |             |            |                |                             |
| 2 |             |            |                |                             |
|   |             |            |                |                             |
|   |             |            |                |                             |

# 21 In the "Amount" field, the amount will populate based off the receipt you just selected, ensure the amount in this area matches that on the receipt.

| afts               | Enter the details of the new exper | ise or click on an item in your C          |
|--------------------|------------------------------------|--------------------------------------------|
| tober NAC expenses |                                    |                                            |
| nding              |                                    |                                            |
| porting            | Add Expense                        | Receipt                                    |
|                    | Date 10/3/2024                     | America                                    |
|                    | Category Air                       | merican Air     333 Amon C     ort Worth T |
|                    | Location October NAC               | ttp://www.aa<br>-800-433-73                |
|                    | Carrier American                   |                                            |
|                    | From Denver                        | Passenger                                  |
|                    | To Atlantic City                   | Description                                |
|                    | Reason                             | Ticke                                      |
|                    |                                    | JS                                         |

| Reporting | Add Expense                          |   |
|-----------|--------------------------------------|---|
|           | Date 10/3/2024                       |   |
|           | Category Air                         | ~ |
|           | Amount 225.60 United States Dollar 🗸 |   |
|           | Location October NAC                 | ~ |
|           | Carrier American                     |   |
|           | From Denver                          |   |
|           | To Atlantic City                     |   |
|           | Reason                               |   |
|           |                                      | / |
|           | Receipt Change                       |   |
|           | Cancel                               |   |
|           | Save                                 |   |

**23** If you need to edit an expense after you saved it click the pencil icon.

| ົດ           | Home                 | Expense I | Report    |                   |                                                                                             |
|--------------|----------------------|-----------|-----------|-------------------|---------------------------------------------------------------------------------------------|
| E            | Add Receipts         | Report Na | me Octo   | ober NAC expenses |                                                                                             |
| C            | Wallet               | butes     | 10/2      | 12024 1010/2024   |                                                                                             |
| $\checkmark$ | Processing Requests  | Expenses  | 5         |                   |                                                                                             |
|              | New Expense Report   | Expense   | Date      | Category          | Details                                                                                     |
| 0            | Drafts               | CD        | 10/3/2024 | Air               | Meets policy.<br>From Denver to Atlantic City<br>Carrier: American<br>Location: October NAC |
|              | October NAC expenses |           |           |                   | Total Non-Reimbursak                                                                        |
| Я            | Pending              |           |           |                   | Total Reimbursak                                                                            |
| .:I          | Reporting            |           |           |                   | Total Expens                                                                                |
|              |                      | Add Expe  | nse       |                   |                                                                                             |

## 24 Make any edits and click save.

| Pending   | arrier American                 |  |
|-----------|---------------------------------|--|
| Reporting | rom Denver                      |  |
|           | eason Emburse test- Airline.png |  |
|           | eceipt Change<br>Save Cancel    |  |

| October NAC expenses |                                                | Carrier: American<br>Location: October NAC |
|----------------------|------------------------------------------------|--------------------------------------------|
|                      |                                                | Total Non-Reimbursable                     |
| Pending              |                                                | Total Reimbursable                         |
| Reporting            |                                                | rotar expenses                             |
|                      | Add Expense Date Category Location October NAC | ~<br>~                                     |
|                      | Reason                                         |                                            |
|                      | Receipt Select                                 |                                            |
|                      | Save                                           |                                            |

#### 26 Find the category for your next receipt, i.e. "Baggage Fees". Total Non-Reimbursable \$0.00 Total Reimbursable \$225.60 Total Expenses \$225.60 Date Category Descrip 10/3/2024 10000 🛛 🛃 🗄 10/15/18 🛛 Ground Transp… Emburs ry Bagagge Fees ~ Add 🚹 🗒 11/10/20 October NAC ~ Add 1/14/23 Add 🚹 🧾 1/3/24 Air Emburs

27 In the "Vendor" field, type in your airline for your baggage receipt.

| Reporting |                               | Totai Expens |
|-----------|-------------------------------|--------------|
|           | Add Evponce                   |              |
|           | Aud Expense                   |              |
|           | Date 10/3/2024                |              |
|           | Category Bagagge Fees         | ~            |
|           | Amount United States Dollar 🗸 |              |
|           | Location October NAC          | ~            |
|           | Vendor                        |              |
|           | Location                      |              |
|           | Reason                        |              |
|           |                               |              |
|           | Receipt Select                |              |
|           |                               |              |
|           | Save Cancel                   |              |

**28** In the "Location" field, enter the city for the tournament.

| Add Expense                   |   |
|-------------------------------|---|
| Date 10/3/2024                |   |
| Category Bagagge Fees         | ~ |
| Amount United States Dollar 🗸 |   |
| Location October NAC          | ~ |
| Vendor                        |   |
| Location                      |   |
| Reason                        |   |
| Receipt Select                |   |
| Concel                        |   |

| Reporting |                               | TOLATE; |
|-----------|-------------------------------|---------|
|           | Add Expense                   |         |
|           | Date 10/3/2024                |         |
|           | Category Bagagge Fees         | ~       |
|           | Amount United States Dollar 🗸 |         |
|           | Location October NAC          | ~       |
|           | Vendor                        |         |
|           | Location Atlantic Clty        |         |
|           | Reason                        |         |
|           |                               | 1       |
|           | Receipt Select                |         |

Save

Cancel

# **30** Locate your baggage receipt on the right hand side.

| TOLAT | penses əzzə.ou                |                                         |
|-------|-------------------------------|-----------------------------------------|
|       | My Certify Wallet<br>Date Car | Merge Items                             |
| ~     | Select No Receipt             |                                         |
|       | Select 10/15/18 Gro           | ound Transp… Emburse Test- Ground Tran… |
| ~     | Select ↑ 🗒 11/10/20           | Emburse test- Meals.jpg                 |
|       | Select 🕂 🗒 1/14/23            | Emburse Test- Hotel.png                 |
|       | Select ↑ 🗒 1/3/24 Air         | Emburse test- Baggage.png               |
|       | Select ① 圓 10/3/24 Air        | Emburse test- Airline.png               |

**31** In the "Amount" field, the amount will populate based off the receipt you just selected, ensure the amount in this area matches that on the receipt.

| New Expense Report   |                                                         | Total Reimbursak |
|----------------------|---------------------------------------------------------|------------------|
| Ø Drafts             |                                                         | Total Expens     |
| October NAC expenses | Edit Expense                                            |                  |
| Pending              | Date 10/3/2024                                          |                  |
| II Reporting         | Category Bagagge Fees Amount 35.00 United States Dollar | ~                |
|                      | Location October NAC                                    | ~                |
|                      | Vendor United                                           |                  |
|                      | Location Atlantic Clty                                  |                  |
|                      | Reason Emburse test- Baggage.png                        |                  |
|                      | Receipt Change                                          |                  |

| Reporting | Catagony Damage France              |   |
|-----------|-------------------------------------|---|
| 1 0       | Category Bagagge Fees               | • |
|           | Amount 35.00 United States Dollar 🗸 |   |
|           | Location October NAC                | ~ |
|           | Vendor United                       |   |
|           | Location Atlantic City              |   |
|           | Reason Emburse test- Baggage.png    |   |
|           | Receipt Change                      |   |
|           | Save Cancel                         |   |
|           |                                     |   |
|           |                                     |   |
|           |                                     |   |

To add a receipt for Ground Transportation, such as Ubers, select the date the transportation was taken on. NOTE: If you are driving to the tournament you will select "Mileage" Ground Transportation is for ride services only.

| 1  | Drafts               |          |      |       |       |      |      |      |     | Location: Atlantic Clty<br>Location: October NAC |                      |
|----|----------------------|----------|------|-------|-------|------|------|------|-----|--------------------------------------------------|----------------------|
|    | October NAC expenses |          |      |       |       |      |      |      |     | Total Non-Reim                                   | bursable             |
| Ø  | Pending              |          |      |       |       |      |      |      |     | Total Reim<br>Total I                            | bursable<br>Expenses |
| il | Reporting            |          |      |       |       |      |      |      |     |                                                  |                      |
|    |                      | Add Exp  | pens | e     |       |      |      |      |     |                                                  | M                    |
|    |                      | Date     |      |       | (     |      |      |      |     |                                                  |                      |
|    |                      | Category | ~    | Se    | epter | nber | 2024 | 1    | >   | ~                                                |                      |
|    |                      | Location |      | Septe | embe  | er 🗸 | 20   | 24 🔨 | •   |                                                  |                      |
|    |                      | LOCALION | Sun  | Mon   | Tue   | Wed  | Thu  | Fri  | Sat |                                                  |                      |
|    |                      | Reason   | 1    | 2     | 3     | 4    | 5    | 6    | 7   |                                                  |                      |
|    |                      |          | 8    | 9     | 10    | 11   | 12   | 13   | 14  | /                                                | -                    |
|    |                      | Receipt  | 15   | 16    | 17    | 18   | 19   | 20   | 21  |                                                  |                      |
|    |                      |          | 22   | 23    | 24    | 25   | 26   | 27   | 28  |                                                  |                      |
|    |                      |          | 29   | 30    | 1     | 2    | 3    | 4    | 5   |                                                  |                      |
|    |                      |          | 6    | 7     | R     | ٥    | 10   | 11   | 12  |                                                  |                      |

| VAC expenses |                                | Total Non-Reimbursable | \$0.0     |
|--------------|--------------------------------|------------------------|-----------|
|              |                                | Total Reimbursable     | \$260.6   |
|              |                                | Total Expenses         | \$260.    |
| 5            |                                |                        |           |
|              | Add Expense                    | My                     | Certify W |
|              | Date 10/4/2024                 |                        |           |
|              | Category Ground Transportation | Add                    | 11        |
|              | Location October NAC           | ×                      | a 🗅 🗐     |
|              | Reason                         | Add                    | ∎ ⊥ 🛛     |
|              | Receipt Select                 |                        |           |
|              | Sauce Cancel                   |                        |           |

**35** In the "Vendor" field, type the name of ground transportation you took, i.e. Uber.

| Add Expense                    |   | My Certify |
|--------------------------------|---|------------|
| Date 10/4/2024                 |   |            |
| Category Ground Transportation | ~ | Add 🔶      |
| Amount United States Dollar 🗸  |   | Add 🔶      |
| Location October NAC           | ~ | Add 🔶      |
| Vendor                         |   |            |
| Location                       |   |            |
| Reason                         |   |            |
| Receipt Select                 |   |            |
| Save                           |   |            |

### **36** In the "Location" field, enter where your ground transportation was taken.

| Add Expense                    |  |
|--------------------------------|--|
| Date 10/4/2024                 |  |
| Category Ground Transportation |  |
| Amount United States Dollar 🗸  |  |
| Location October NAC 🗸         |  |
| Vendor Uber                    |  |
| Location                       |  |
| Reason                         |  |
| Receipt Select                 |  |
| Save Cancel                    |  |

#### Made with Scribe - https://scribehow.com

| Reporting | Date 10/4/2024                 |   |
|-----------|--------------------------------|---|
|           | Category Ground Transportation | ~ |
|           | Amount United States Dollar 🗸  |   |
|           | Location October NAC           | ~ |
|           | Vendor Uber                    |   |
|           | Location Atlantic City         |   |
|           | Reason                         |   |
|           |                                |   |
|           | Receipt Select                 |   |
|           | Save                           |   |
|           |                                |   |
|           |                                |   |
|           |                                |   |
|           |                                |   |

# **38** Locate your ground transportation receipt on the right hand side.

| Total Reimbo<br>Total Ex | ursable<br>penses | \$260<br>\$260 | .60            |                |                           |
|--------------------------|-------------------|----------------|----------------|----------------|---------------------------|
| ]                        | My Ce             | rtify \        | Wallet<br>Date | Category       | Merge Items               |
| ation 🗸                  | Select            | No Re          | eceipt         |                |                           |
| ited States Dollar 🖌     | Select            | )⊥[            | 10/15/18       | Ground Transp- | Emburse Test- Ground Tran |
| ~                        | Select            |                | 11/10/20       |                | Emburse test- Meals.jpg   |
|                          | Select            | 1 [            | 1/14/23        |                | Emburse Test- Hotel.png   |
|                          | Select            |                | 10/3/24        | Air            | Emburse test- Airline.png |
|                          | Select            |                | 10/3/24        | Bagagge Fees   | Emburse test- Baggage.png |
|                          |                   |                |                |                |                           |
|                          |                   |                |                |                |                           |

**39** In the "Amount" field, the amount will populate based off the receipt you just selected, ensure the amount in this area matches that on the receipt.

| October NAC expenses |                                                | Total Reimbursal |
|----------------------|------------------------------------------------|------------------|
| Pending              |                                                | Total Expens     |
| II Reporting         | Edit Expense                                   |                  |
|                      | Date 10/4/2024                                 |                  |
|                      | Category Ground Transportation                 | ~                |
|                      | Amount 25.68 United States Dollar 🗸            |                  |
|                      | Location October NAC                           | ~                |
|                      | Vendor Uber                                    |                  |
|                      | Location Atlantic City                         |                  |
|                      | Reason Emburse Test- Ground Transportation.png |                  |
|                      | Receipt Change                                 |                  |
|                      |                                                |                  |

You can view the receipt on the right hand side of the screen once it has been selected.

| Total Non-Reimbursal<br>Total Reimbursal<br>Total Expens | ble \$0.00<br>ble \$286.28<br>ses \$286.28                                                                                                    |                                                                                                    |  |
|----------------------------------------------------------|----------------------------------------------------------------------------------------------------|----------------------------------------------------------------------------------------------------|--|
| ✓                                                        | Receipt Image<br>UBER<br>Uber Technologies, inc<br>1455 Market Street<br>San Francisco CA US 91403<br>Pick-up 5:43 PM<br>San Francisco, CA US<br>Black SUV<br>Distance<br>1.44 mi | \$25,68<br>American Express - 1004<br>10/15/2018 5:55 PM<br>Breepp: 2UMA<br>Drep-off<br>San Francesco, CA US<br>Duration<br>Del:210 |  |

40

# 41 You can also view the receipt by click this button.

| Total Non-Reimbursable<br>Total Reimbursable<br>Total Expenses                      | \$0.00<br>\$286.28<br>\$286.28 |   |  |  |
|-------------------------------------------------------------------------------------|--------------------------------|---|--|--|
| Vendor: Uber<br>Location: Atlantic Clty<br>Location: October NAC                    | 25.68                          |   |  |  |
| Weets policy.<br>Vendor: United<br>Location: Atlantic Clty<br>Location: October NAC | 35.00                          |   |  |  |
| Carrier: American<br>Location: October NAC                                          |                                | 3 |  |  |

| Reporting | Date 10/4/2024                      |   |
|-----------|-------------------------------------|---|
| Reporting | Category Ground Transportation      | ~ |
|           | Amount 25.68 United States Dollar V |   |
|           | Location October NAC                | ~ |
|           | Vendor Uber                         |   |
|           | Location Atlantic Clty              |   |
|           | Reason                              |   |
|           | Receipt Change                      |   |
|           | Save Cancel                         |   |
|           |                                     |   |
|           |                                     |   |
|           |                                     |   |

Once you have added in your receipts and filled out all information, check to make sure everything looks correct. If so, click "Submit for Approval".

|                                                                                          |        |         |                           | Tanner Gonzales ~<br>United States Fencing Association |
|------------------------------------------------------------------------------------------|--------|---------|---------------------------|--------------------------------------------------------|
|                                                                                          |        |         |                           | Print Report Submit for Approval                       |
| Details                                                                                  | Amount | Receipt | Reason                    | :≡ ≎                                                   |
| Meets policy.<br>rom Denver to Atlantic City<br>arrier: American<br>ocation: October NAC | 225.60 |         | Emburse test- Airline.png |                                                        |
| Meets policy.<br>endor: United<br>ocation: Atlantic Clty<br>ocation: October NAC         | 35.00  | E       |                           |                                                        |

| 44 Click the "I certify this expense report is true and accurate." field. |           |                     |                                                                   |  |  |  |  |  |
|---------------------------------------------------------------------------|-----------|---------------------|-------------------------------------------------------------------|--|--|--|--|--|
| Я                                                                         | Pending   | Total               | \$260.60                                                          |  |  |  |  |  |
| 1.1                                                                       | Reporting | Approver            | Tabitha Chamberlin                                                |  |  |  |  |  |
|                                                                           |           | Comments (optional) |                                                                   |  |  |  |  |  |
|                                                                           |           |                     | Your comments will be visible to anyone viewing your expense repo |  |  |  |  |  |
|                                                                           |           | Submit Cancel       | and accurate.                                                     |  |  |  |  |  |

| <b>45</b> Click Submit. |                                         |                                                                   |
|-------------------------|-----------------------------------------|-------------------------------------------------------------------|
| Reporting               | Approver<br>Comments (optional)         | Tabitha Chamberlin                                                |
|                         |                                         | Your comments will be visible to anyone viewing your expense repo |
|                         | I certify this expense report is true a | and accurate.                                                     |
|                         |                                         |                                                                   |

Done. Your expenses have now been submitted, to see your pending expenses, click "Pending" on the right hand side.

| Η Ααα κесеιρτς        | 1/14/23 Airbnb HQ                        | nome page.           |
|-----------------------|------------------------------------------|----------------------|
| 🖸 Wallet              | 11/10/20 Emburse test- Meals.jpg \$17.75 |                      |
| ✓ Processing Requests | 10/15/18 Uber \$25.68                    |                      |
| New Expense Report    | 3 ITEMS                                  |                      |
| 🖉 Drafts              |                                          |                      |
| Pending               | Add Receipts                             | Schedule Expense Rep |
| October NAC expenses  |                                          | Repr                 |
| Reporting             | MOBILE EMAIL UPLOAD                      | expe                 |
|                       | MORE METHODS                             | Cont                 |
|                       |                                          |                      |
|                       |                                          |                      |